เมื่อเข้าสู่หน้าจอการทำงานของห้องรังสีวิทยา จะปรากฏหน้าจอ เพื่อให้ค้นหาข้อมูลผู้ป่วย โดย HN AN หรือ ค้นหาโดยชื่อ หรือ นามสกุล ของผู้ป่วย ก็ได้ ดังภาพ

| 💗 โรงพ  | เยาบาลปา   | เกพลี              |    |      |     |          |    |           |          |    |    |    |       |        |     |   | _ 8 × |
|---------|------------|--------------------|----|------|-----|----------|----|-----------|----------|----|----|----|-------|--------|-----|---|-------|
| น้องกรว | จรังสีวิทย | n                  |    |      |     |          |    |           |          |    |    |    |       |        |     |   |       |
| HN :    |            |                    | _  | AN : |     |          | -  | ด้าน้ำหง่ | ักชื่อ : |    |    | -  | C ชาย | C หญิง |     |   |       |
| ชื่อ :  |            |                    |    |      | - 1 | ามสกุล : |    |           | -        |    |    |    |       |        |     |   |       |
|         | ชื่อสก     | <b>ุลปัจจุบั</b> น | 11 |      |     |          |    |           |          |    |    |    |       |        |     |   |       |
|         |            |                    |    |      |     |          |    |           |          |    |    |    |       |        |     |   |       |
|         |            |                    |    |      |     |          |    |           |          |    |    |    |       |        |     |   |       |
|         |            |                    |    |      |     |          |    |           |          |    |    |    |       |        |     |   |       |
|         |            |                    |    |      |     |          |    |           |          |    |    |    |       |        |     |   |       |
|         |            |                    |    |      |     |          |    |           |          |    |    |    |       |        |     |   |       |
|         |            |                    |    |      |     |          |    |           |          |    |    |    |       |        |     |   |       |
|         |            |                    |    |      |     |          |    |           |          |    |    |    |       |        |     |   |       |
|         |            |                    |    |      |     |          |    |           |          |    |    |    |       |        |     |   |       |
|         |            |                    |    |      |     |          |    |           |          |    |    |    |       |        |     |   |       |
|         |            |                    |    |      |     |          |    |           |          |    |    |    |       |        |     |   |       |
|         |            |                    |    |      |     |          |    |           |          |    |    |    |       |        |     |   |       |
|         |            |                    |    |      |     |          |    |           |          |    |    |    |       |        |     |   |       |
|         |            |                    |    |      |     |          |    |           |          |    |    |    |       |        |     |   |       |
|         |            |                    |    |      |     |          |    |           |          |    |    |    |       |        |     |   |       |
|         | ₿.         |                    | ₽• | -    | à,  | F2       | F3 | F4        | F5       | Fő | F7 | F8 | F9    | F10    | F11 | - | ?     |
|         |            |                    |    |      |     |          |    |           |          |    |    |    |       |        |     |   |       |

ในส่วนของหน้าจอของห้องรังสี แบ่งออกเป็น 3 หน้าจอ ได้แก่ หน้าจอข้อมูลเบื้องต้น หน้าจอรายการตรวจ/

## ฟิล์ม หน้าจอผลการตรวจ

หน้าจอข้อมูลเบื้องต้น

| 7 โรงท         | เยาบาลปาค    | เพลี                |           |            |                    |                     |      |                  |           |              |         |              |      |              |              |          | _ 8                                                                                                    |
|----------------|--------------|---------------------|-----------|------------|--------------------|---------------------|------|------------------|-----------|--------------|---------|--------------|------|--------------|--------------|----------|----------------------------------------------------------------------------------------------------|
| <b>โอง</b> ครา | วจรังสีวิทยา |                     |           |            |                    |                     |      |                  |           |              |         |              |      |              |              |          |                                                                                                    |
| HN 📕           | 1/40         | AN                  |           |            | น.ส.ทด             | สอบ ข้อมูล          |      |                  |           |              | เพศ     | หญิง         | อายุ | 23-4-30      | <b>An</b> te | ian 🤤    | <br><br> |
|                |              | <u>1</u> ข้อมูลเบี้ | องทัน     |            |                    |                     |      | <u>2</u> รายการช | กรวจ/ฟิล์ | ม            |         |              |      | <u>3</u> ผลก | กรตรวจ       |          |                                                                                                    |
|                |              |                     |           |            |                    |                     |      |                  |           |              |         |              |      |              |              |          |                                                                                                    |
|                | Ħ            | น่วยงาน             | รังสี : [ | หน่วยงาน   | รังสีวิทย          | n                   |      | •                |           | ลขที่รังสื   | : XN19  | 920/43       |      |              |              |          |                                                                                                    |
|                |              | วันที่ค             | 539 : [   | 04/11/25   | 46 1:              | 3:42:09             | ]    |                  |           |              |         |              |      |              |              |          |                                                                                                    |
|                |              |                     |           |            |                    |                     |      |                  |           |              |         |              |      |              |              |          |                                                                                                    |
|                | หน่วยงา      | นที่ส่งคะ           | 529 : F   | คลินิกควา  | เมตันโ <b>ล</b> จึ | ริตสูง              |      | •                | แพท       | ย์ผู้ส่งครวร | จ∶[นพ.8 | เมาน ฟอา     | เฟ้ก |              |              | •        |                                                                                                    |
|                | ส            | ทธิการรั            | กษา :     | ประกันสุข  | ภาพถ้วน            | <b>เหน้า (</b> 30 : | บาท) | -                | สถ        | านะผู้ป่วย   | : รอบัง | <b>ม</b> ฑิก |      |              |              | •        |                                                                                                    |
|                |              |                     |           |            |                    |                     |      |                  |           |              |         |              |      |              |              |          |                                                                                                    |
|                |              |                     |           |            |                    |                     |      |                  |           |              |         |              |      |              |              |          |                                                                                                    |
|                | ล้าน         | เวนเงินด่าง         | ກຮວລ.     | 1          | 00.00              | 1171                |      |                  | การ       | วินิจฉัยเบือ | เงต้น   |              |      |              |              |          |                                                                                                    |
|                |              | ab                  | านลด :    |            | 0.00               | ากม                 |      |                  |           |              |         |              |      |              |              |          |                                                                                                    |
|                | จ้านว        |                     | າແລ້ວ     |            | 0.00               | ากม                 |      |                  |           |              |         |              |      |              |              |          |                                                                                                    |
|                | สถาง         | แะการซำร            | ะเงิน     | ยังไม่จ่าย |                    |                     |      |                  |           |              |         |              |      |              |              |          |                                                                                                    |
|                |              | เลขที่ใบ            | เสร็จ :   |            |                    |                     |      |                  |           |              |         |              |      |              |              |          |                                                                                                    |
|                |              |                     |           |            |                    |                     |      |                  |           |              |         |              |      |              |              |          |                                                                                                    |
|                |              |                     |           |            |                    |                     |      |                  |           |              |         |              |      |              |              |          |                                                                                                    |
|                |              |                     |           |            |                    |                     |      |                  |           |              |         |              |      |              |              |          |                                                                                                    |
| Ľ              | -            |                     | <b>₽</b>  | 9          | D.                 | F2                  | F3   | F4               | F5        | Fő           | F7      | F8           | F9   | F10          | F11          | <b>-</b> | ?                                                                                                    |
| เพิ่มข้อ       | มมูลใหม่     |                     |           |            |                    |                     |      |                  |           |              |         |              |      |              |              |          |                                                                                                    |

| ข้อมูลรายละเอียดต่าง    | ๆ ที่ต้องบันทึกในหน้าจอข้อมูลเบื้องต้น ได้แก่                                         |  |  |  |  |  |  |
|-------------------------|---------------------------------------------------------------------------------------|--|--|--|--|--|--|
| หน่วยงานรังสี           | คือ หน่วยงานรังสีที่แพทย์ต้องการส่งตัวผู้ป่วยไปทำการตรวจ ซึ่งสามารถเลือกได้โดย        |  |  |  |  |  |  |
|                         | เมื่อกดปุ่ม Enter ที่ช่องนี้ หรือ คลิกที่ปุ่มลูกศรชี้ลงตรงท้ายช่องก็จะมี ตาราง        |  |  |  |  |  |  |
|                         | Lookup ให้เลือก หรือบันทึกเป็นรหัส หน่วยงานรังสีเป็นช่องข้อมูลที่ต้องใส่เป็นอันดับ    |  |  |  |  |  |  |
|                         | แรก มิฉะนั้นจะไม่สามารถใส่ข้อมูลต่างๆ ในช่องอื่นๆ ได้ เมื่อใส่หน่วยงานรังสึแล้ว       |  |  |  |  |  |  |
|                         | ช่องข้อมูลวันที่และเวลาก็จะถูกแสดงขึ้นมา ณ วัน และเวลาปัจจุบัน และถ้าในกรณีที่        |  |  |  |  |  |  |
|                         | ผู้ป่วยเคยมีเลขที่รังสีแล้วช่องข้อมูลเลขที่รังสีก็จะถูกแสดงขึ้นมาโดยอัตโนมัติ         |  |  |  |  |  |  |
| วันที่ตรวจ วันที่ขอตรวจ | คือ วันที่ที่ผู้ป่วยทำการตรวจรังสี โดยปกติโปรแกรมจะ Default เป็นวันที่ปัจจุบัน        |  |  |  |  |  |  |
|                         | ไม่สามารถแก้ไขได้                                                                     |  |  |  |  |  |  |
| หน่วยงานที่ส่งตรวจ      | คือ หน่วยงานที่ส่งตัวผู้ป่วยเข้ารับการตรวจในรายการต่าง ๆ ที่ห้องรังสี ซึ่งสามารถ      |  |  |  |  |  |  |
|                         | เลือกได้โดย เมื่อกดปุ่ม Enter ที่ช่องนี้ หรือคลิกที่ปุ่มลูกศรชี้ลงตรงท้ายช่องก็จะมีตา |  |  |  |  |  |  |
|                         | ราง Lookup ให้เลือก หรือบันทึกเป็นรหัส                                                |  |  |  |  |  |  |
| แพทย์ผู้ส่งตรวจ         | คือ ชื่อแพทย์ผู้ส่งตัวผู้ป่วยเข้ารับการตรวจที่ห้องรังสี ซึ่งสามารถเลือกได้โดย เมื่อกด |  |  |  |  |  |  |
|                         | ปุ่ม Enter ที่ช่องนี้ หรือคลิกที่ปุ่มลูกศรชี้ลงตรงท้ายช่องก็จะมีตาราง Lookup ให้      |  |  |  |  |  |  |
|                         | เลือก หรือบันทึกเป็นรหัส                                                              |  |  |  |  |  |  |
| ผู้ตรวจสอบ              | คือ ผู้ที่ตรวจสอบความถูกต้อง ซึ่งสามารถเลือกได้โดย เมื่อกดปุ่ม Enter ที่ช่องนี้       |  |  |  |  |  |  |
|                         | หรือคลิกที่ปุ่มลูกศรชี้ลงตรงท้ายช่องก็จะมีตาราง Lookup ให้เลือก หรือบันทึกเป็น        |  |  |  |  |  |  |
|                         | รหัส                                                                                  |  |  |  |  |  |  |
| สิทธิการรักษา           | จะอิงตามกับสิทธิการรักษาของผู้ป่วยตั้งแต่แรก แต่สามารถแก้ไขได้ โดยเมื่อกดปุ่ม         |  |  |  |  |  |  |
|                         | Enter ที่ช่องนี้ หรือคลิกที่ปุ่มลูกศรชี้ลงตรงท้ายช่องก็จะมีตาราง Lookup ให้เลือก      |  |  |  |  |  |  |
|                         | หรือบันทึกเป็นรหัส                                                                    |  |  |  |  |  |  |
| สถานะ                   | โดยปกติโปรแกรมจะ Default ไว้ที่สถานะ <b>รอบันทึก</b> แต่สามารถแก้ไขได้ โดยเมื่อกด     |  |  |  |  |  |  |
|                         | ปุ่ม Enter ที่ช่องนี้ หรือคลิกที่ปุ่มลูกศรซี้ลงตรงท้ายช่องก็จะมีตาราง Lookup ให้      |  |  |  |  |  |  |
|                         | เลือก หรือบันทึกเป็นรหัส                                                              |  |  |  |  |  |  |
| การวินิจฉัยเบื้องต้น    | คือ ผลการวินิจฉัยเบื้องต้นก่อนจะทำการตรวจในรายการต่าง ๆ ซึ่งในช่องข้อมูลการ           |  |  |  |  |  |  |
|                         | วินิจฉัยเบื้องต้นนี้เป็นช่องบันทึกข้อมูลที่สามารถขยายให้กว้างออกไปได้ (Free Text)     |  |  |  |  |  |  |
|                         | โดยการดับเบิ้ลคลิกที่ช่องก็จะขยายออก                                                  |  |  |  |  |  |  |

### หน้าจอรายการตรวจ/ฟิล์ม

| 💜 โรงห   | เยาบาลปากพ   | เลื              |                  |         |                |             |         |                          |            |                                  |              |             | _ 8 ×         |  |
|----------|--------------|------------------|------------------|---------|----------------|-------------|---------|--------------------------|------------|----------------------------------|--------------|-------------|---------------|--|
| น้องคร   | วจรังสีวิทยา |                  |                  |         |                |             |         |                          |            |                                  |              |             |               |  |
| HN 📕     | 1/40         | AN               |                  | น.ส.กตร | สอบ ข้อมูล     |             |         |                          | เทศ        | ឈ្មើ៖ ខា                         | ายุ 23-4-30  | 🦓 เลือก     | 2<br>ค้นหา    |  |
|          | 1            | ข้อมูลเ          | บื้องค้น         |         | (              | <u>2</u>    | รายการจ | เรวจ/ฟิล์ม               |            |                                  | <u>3</u> ผลก | การตรวจ     |               |  |
|          | ทั้งหมด      |                  | ชุดรายการทรวจทั้ | งหมด ร  | ายการตรวจ      | ที่ไม่มีชุด | ເฉพาะ   | ชุดรายการตรวจ            |            |                                  |              | 👻 ชุดรายการ | <b>59</b> 539 |  |
|          |              |                  |                  |         | รายก           | ารทรวจ      |         |                          |            | ราคา                             | เบิกได้      | <u>^</u>    |               |  |
|          |              |                  | ANKLE JOINT (LI  | EFT)    |                |             |         |                          |            | 150.00                           | 150.00       |             |               |  |
|          |              | $\left  \right $ |                  |         |                |             |         |                          | _          |                                  |              |             |               |  |
|          |              | H                |                  |         |                |             |         |                          |            |                                  |              |             |               |  |
|          |              |                  |                  |         |                |             |         |                          |            |                                  |              |             |               |  |
|          |              |                  |                  |         |                |             |         |                          | _          |                                  |              |             |               |  |
|          |              |                  |                  |         |                |             | -       |                          |            |                                  |              |             |               |  |
|          | 12           | 2'' <b>x</b> 15  | รายการฟิลิม<br>' |         | คี เลีย<br>1 ก | Expo 1      |         | <u>ประเภทบั</u><br>X-BAY | ns  <br>19 | <mark>เลขที่บัตร</mark><br>20/43 | Auto Ger     | nerate 🗀    |               |  |
|          |              |                  |                  |         |                |             |         |                          |            |                                  |              |             |               |  |
|          |              |                  |                  |         |                |             |         |                          |            |                                  |              |             |               |  |
|          |              |                  |                  |         |                |             |         |                          |            |                                  |              |             |               |  |
| _        |              |                  |                  |         |                |             |         |                          |            |                                  |              | <b>V</b>    |               |  |
| ۵        | ₩.           | H                | 1• 2             | Q.      | F2             | F3          | F4      | F5 F6                    | F7         | F8                               | F9 F10       | F11 🖏       | 8             |  |
| เพิ่มข้ะ | อมูลใหม่     |                  |                  |         |                |             |         |                          |            |                                  |              |             |               |  |

ข้อมูลรายละเอียดต่าง ๆ ที่ต้องบันทึกในหน้าจอรายการตรวจ/ฟิล์ม ได้แก่

| รายการตรวจ                      | คือ รายการตรวจต่าง ๆ ที่ผู้ป่วยต้องทำการตรวจ ซึ่งสามารถเลือกได้โดย เมื่อกดปุ่ม          |
|---------------------------------|-----------------------------------------------------------------------------------------|
|                                 | Enter ที่ช่องนี้ หรือคลิกที่ปุ่มลูกศรชี้ลงตรงท้ายช่องก็จะมีตาราง Lookup ให้เลือก        |
|                                 | หรือบันทึกเป็นรหัส                                                                      |
| ในส่วนของช่อง <b>ราคา เบิ</b> ก | <b>ได้</b> ซึ่งเมื่อบันทึกรายการตรวจแล้วในช่องราคา และในช่องเบิกได้ นั้นจะถูกดึงขึ้น    |
|                                 | มาตามรายการตรวจนั้น ๆ โดยอัตโนมัติ                                                      |
| รายการฟิล์ม                     | คือ ขนาดของฟิล์มที่จะใช้ในการตรวจ                                                       |
| ส่วนในช่อง <b>ดี เสีย</b>       | คือ ให้ระบุจำนวนของฟิล์มที่ดี และ เสีย                                                  |
| Ехро                            | เป็นจำนวนครั้งของการฉายรังสึ                                                            |
| ส่วนในช่อง <b>ประเภทบัตร</b>    | <b>เลขที่บัตร</b> นั้น เป็นการแสดงประเภทบัตร ตามประเภทของรายการตรวจ ส่วนที่ช่องเลข      |
|                                 | ที่บัตรนั้น จะแสดงขึ้นมาให้ในกรณีที่ผู้ป่วยเคยมีเลขที่นี้แล้ว ถ้าในกรณีที่ยังไม่มีเมื่อ |
|                                 | ทำการบันทึกข้อมูล โปรแกรมจะทำการ Generate เลขที่ให้โดยอัตโนมัติ                         |
|                                 |                                                                                         |

#### 3. **หน้าจอผลการตรวจ**

| 💗 โรงพร   | ยาบาลปาก           | พลี          |            |            |             |      |                  |            |    |     |      |        |               |                 | _          | . <u>8 ×</u> |
|-----------|--------------------|--------------|------------|------------|-------------|------|------------------|------------|----|-----|------|--------|---------------|-----------------|------------|--------------|
| น้องกรวร  | จรังสีวิทยา        |              |            |            |             |      |                  |            |    |     |      |        |               |                 |            |              |
| HN 📃      | 1/40               | AN           |            | <b>w.a</b> | ทดสอบ ข้อง  | ya - |                  |            |    | เพศ | หญิง | อายุ 🛛 | 3-4-30        | <b>ອີ</b> ເລັວ: |            | ค้นหา        |
|           | 1                  | ู ข้อมูลเขึ้ | ้องต้น     |            | 1           |      | <u>2</u> รายการจ | เรวจ/ฟิล์ม | I  |     |      |        | <u>3</u> ผลกา | ารตรวจ          |            |              |
|           |                    |              |            |            |             |      |                  |            |    |     |      |        |               |                 |            |              |
|           | แพทย์ผู้วิ         | วันิจฉัย     | :          |            |             |      |                  |            | •  |     |      |        |               |                 |            |              |
|           | รายการต            | รวจ :        |            |            |             | ผล   | การตรวจ :        |            |    |     |      |        |               |                 |            |              |
|           | ANKLE J            |              | EFIJ       |            |             | A    |                  |            |    |     |      |        |               |                 |            |              |
|           |                    |              |            |            |             |      |                  |            |    |     |      |        |               |                 |            |              |
| D         | ₩.                 |              | <b>₽</b> • | <b>e</b> [ | <u>م</u> ۶۵ | F3   | F4               | F5         | F6 | F7  | F8   | F9     | F10           | F11             | <b>-34</b> | ?            |
| เพิ่มข้อม | <sub>ป</sub> ลใหม่ |              |            |            |             |      |                  |            |    |     |      |        |               |                 |            |              |

รายละเอียดที่ต้องบันทึกในหน้าจอผลการตรวจ ได้แก่

| แพทย์ผู้วินิจฉัย | คือ   | ชื่อของแพทย์ที่ทำการวินิจฉัยในแต่ละรายการตรวจ    |
|------------------|-------|--------------------------------------------------|
| รายการตรวจ       | คือ ร | รายการที่ต้องทำการวินิจฉัย                       |
| ผลการตรวจ        | คือ   | ผลการวินิจฉัยของแพทย์ในแต่ละรายการตรวจของผู้ป่วย |

สำหรับการทำงานของห้องรังสี มีการทำงานพิเศษอยู่ที่แถบเครื่องมือด้านล่าง ได้แก่

# บันทึกทะเบียนรายการตรวจ (กด F2) F2

เป็นหน้าจอที่ใช้สำหรับการบันทึกเกี่ยวกับ **รายละเอียดรายการตรวจ** ของห้องรังสี ซึ่งมีรายละเอียดที่ต้องบันทึก ที่หน้าจอการบันทึกทะเบียนรายการตรวจ ดังนี้

| ประเภทงาน  | คือ ชื่อของประเภทงาน เช่น COMPUTER SCAN MRI เป็นต้น ซึ่งสามารถเลือก                |
|------------|------------------------------------------------------------------------------------|
|            | ได้โดยเมื่อกดปุ่ม Enter ที่ช่องนี้ หรือคลิกที่ปุ่มลูกศรชี้ลงตรงท้ายช่องก็จะมีตาราง |
|            | Lookup ให้เลือก หรือบันทึกเป็นรหัส                                                 |
| รายการตรวจ | คือ ชื่อของรายการตรวจที่ต้องการเพิ่มเติม ถ้าในกรณีที่มีชื่อรายการตรวจอยู่ในระบบ    |
|            | แล้ว โปรแกรมจะดึงข้อมูลขึ้นมาเพื่อให้แก้ไขข้อมูลเก่าได้ ในกรณีที่เป็นรายการตรวจ    |
|            | ใหม่ เวลาบันทึกจัดเก็บข้อมูล สังเกตที่มุมบนด้านขวาจะมีข้อความ                      |

### Gen. หมายเลขรายการตรวรได้เท่ากับ 1023

ซึ่งเป็นการ Generate เลขที่ของรายการตรวจแต่ละรายการ ในการเพิ่มรายการตรวจ จะมีหน้าจอให้บันทึกแบ่งออกเป็น 2 หน้าจอ คือ หน้าจอรายละเอียด และ หน้าจอราคา

### 1. รายละเอียด

| ั้¥โรงพยาบาลปากพลี<br>บันทึกหะเบียนรายการกรวจ |             |                               |                |      |          |    |           |      |                                |        |     |          | ļ        | _ <u>8 ×</u> |
|-----------------------------------------------|-------------|-------------------------------|----------------|------|----------|----|-----------|------|--------------------------------|--------|-----|----------|----------|--------------|
| <u>ประเภทงาน : XRAY</u>                       | ายศ         | าารตร                         | <b>הנה</b><br> | ราย  | การตรวร  |    | /ICLE (RI | GHT) |                                |        |     | แก้ไขซึ่ | อรายการต | 1529         |
|                                               | <u>รายล</u> | 10"x12"<br>12"x15"<br>14"x17" |                | รายก | าารพิล์ม |    |           | 4    | <del>านวน</del><br>1<br>1<br>0 | 2 ราคา |     |          |          |              |
|                                               |             | L Ca                          | F2             | F3   | F4       | F5 | F6        | F7   | F8                             | F9     | F10 | FII      | -        | ?            |
| แก้ไขข้อมูลเดิม                               |             |                               |                |      |          |    |           |      |                                |        |     |          |          |              |

รายละเอียดที่ต้องบันทึกในหน้าจอรายละเอียด ได้แก่ รายการฟิล์ม และ จำนวน

#### **2.** ราคา

| ¥ โรงพยาบาลปากพลี             |                         |                          |                     |         |  |  |  |  |  |  |
|-------------------------------|-------------------------|--------------------------|---------------------|---------|--|--|--|--|--|--|
| บันทึกหะเบียนรายการกรวจ       |                         |                          |                     |         |  |  |  |  |  |  |
| <b>ุ ปั๊</b> นตึกทะเบียนรายกา | เรตรวจ                  |                          |                     |         |  |  |  |  |  |  |
| ประเภทงาน : X-BAY             | รายการตรวจ : CLAV       | (ICLE (RIGHT)            | แก้ไขชื่อรายการตรวจ |         |  |  |  |  |  |  |
| <u>1</u> รายละเอี             | ยค                      | <u>2</u> ราคา            |                     |         |  |  |  |  |  |  |
| ราคา :                        | 100.00 เมิกได้ : 100.00 | <b>การพิตราคา</b> : ราคา | ฟิล์ม 💌             |         |  |  |  |  |  |  |
|                               | สิทธิการรักษา           | ราคา                     | เบิกได้ 🔺           |         |  |  |  |  |  |  |
| UC บัตรสุ                     | ขภาพ ประชาชนทั่วไป      | 100.00                   | 100.00              |         |  |  |  |  |  |  |
| UCmmis                        | ผ่านศึก                 | 50.00                    | 50.00               |         |  |  |  |  |  |  |
| UC บัตรสุ                     | ขภาพ ผู้นำชุมชน         | 150.00                   | 150.00              |         |  |  |  |  |  |  |
| Þ                             |                         | 0.00                     | 0.00                |         |  |  |  |  |  |  |
|                               |                         |                          | I                   |         |  |  |  |  |  |  |
|                               |                         |                          |                     |         |  |  |  |  |  |  |
|                               |                         |                          |                     |         |  |  |  |  |  |  |
|                               |                         |                          | I [                 |         |  |  |  |  |  |  |
|                               |                         |                          | <b>-</b>            |         |  |  |  |  |  |  |
|                               |                         |                          |                     |         |  |  |  |  |  |  |
| D 🐺 🖪 📭 🎒                     | C F2 F3 F4 F5           | F6 F7                    | F8 F9 F10           | F11 🛱 ? |  |  |  |  |  |  |
| แก้ไขข้อมูลเดิม               |                         |                          |                     |         |  |  |  |  |  |  |

| รายละเอียดที่ต้องบันทึกที่ห | น้ำจอราคา ได้แก่                                                        |
|-----------------------------|-------------------------------------------------------------------------|
| ราคาปกติ เบิกได้ (ราคาปกติ) | คือ จำนวนเงินที่จะคิดในการตรวจรายการตรวจนี้                             |
| การคิดราคา                  | คือ ให้เลือกว่าราคาที่คิดเป็นการคิดราคาแบบไหน เช่น คิดค่าตรวจอย่าง      |
|                             | เดียว หรือ คิดค่าตรวจรวมกับค่าฟิล์ม เป็นต้น ซึ่งสามารถเลือกได้โดย เมื่อ |
|                             | กดปุ่ม Enter ที่ช่องนี้หรือคลิกที่ปุ่มลูกศรชี้ลงตรงท้ายช่องก็จะมีตาราง  |
|                             | Lookup ให้เลือก หรือบันทึกเป็นรหัส                                      |
| สิทธิการรักษา               | คือ การกำหนดราคาตามสิทธิการรักษาต่าง ๆ                                  |

# > บันทึกยืมฟิล์ม (กด F3) F3

เมื่อเข้าสู่หน้าจอยืมฟิล์ม กด Enter จะปรากฏหน้าจอ

| ¥٩    | รงพย    | าบาลสาธิต |                 |                         |                             |                 |            |              | _ 8                 | × |
|-------|---------|-----------|-----------------|-------------------------|-----------------------------|-----------------|------------|--------------|---------------------|---|
| บันท์ | ใกยืมจิ | ฝล่ม      |                 |                         |                             |                 |            |              |                     |   |
|       |         |           | วันเวลายืม : 22 | //04/2548 11:15:2       | 1                           |                 |            |              |                     |   |
|       |         |           | หมายเหตุ :      |                         |                             |                 |            |              |                     |   |
|       |         |           |                 | 🔽 εεύι                  | ลขที่รังสี - ประเภทงานรังสี | : X-RAY         |            | •            |                     |   |
|       | ลำดับ   | HN        | เลขที่จังสี     | ណ្ដ័រីររ                | ชื่อผู้ป่วย                 | วันที่คืนล่าสุด | กำหนดคืน   | เหตุผลที่ยืม | หน่วยงานที่ยืม      | - |
|       | 1       | 20/47     | 10/47           | นาง กัลยา วงศ์สัมพันธ์เ | วรด.ช.ดอเด็ก แรกเกิด        | 22/04/2548      | 02/05/2548 | ศึกษาวิจัย   | คลินิกตรวจโรคทั่วไร | I |
|       | 2       | 15792/45  | 20/46           | นาง กัลยา ดาวเรื่อง     | นายณัษฐพงศ์ รุจิรชัย        |                 | 02/05/2548 | ดีกษาวิจัย   | คลินิกทันตกรรม      | I |
| Þ     | 3       |           |                 |                         |                             |                 |            |              |                     | I |
|       |         |           |                 |                         |                             |                 |            |              |                     | I |
|       |         |           |                 |                         |                             |                 |            |              |                     | I |
|       |         |           |                 |                         |                             |                 |            |              |                     | I |
|       |         |           |                 |                         |                             |                 |            |              |                     | I |
|       |         |           |                 |                         |                             |                 |            |              |                     | I |
|       |         |           |                 |                         |                             |                 |            |              |                     | I |
|       |         |           |                 |                         |                             |                 |            |              |                     | I |
|       |         |           |                 |                         |                             |                 |            |              |                     | I |
|       |         |           |                 |                         |                             |                 |            |              |                     | I |
|       |         |           |                 |                         |                             |                 |            |              |                     | - |
|       |         |           |                 |                         |                             |                 |            |              |                     |   |
| [     | 2       | ₩,        |                 | 5 🖪 <sub>F2</sub>       | F3 F4 F5                    | F6 F7           | F8         | F9 F10       | FIL 👫 📍             |   |
| เพื   | ้มข้อมู | ลใหม่     |                 |                         |                             |                 |            |              |                     |   |

รายละเอียดที่ต้องบันทึกในหน้าจอบันทึกยืมฟิล์ม ได้แก่

| วันเวลายืม      | คือ วันที่และเวลาที่ยืมฟิล์ม โดยปกติโปรแกรมจะ Default เป็นวันที่และเวลา<br>ปัจจุบัน แต่สามารถแก้ไขได้ โดยในช่องวันที่นี้สามารถใส่ค่าเป็น + จำนวนเต็ม หรือ - |
|-----------------|----------------------------------------------------------------------------------------------------|
| HN              | ขำนวนเตม กเต เชน เลคา -3 เบรแกรมจะนาศาต่างกลารเบเบรยบเทยบกบรนท<br>ปัจจุบัน แล้วนำไปคำนวณและแสดงออกมาให้<br>คือ เลขที่ HN ของผู้ป่วย                         |
| ระบุเลขที่รังสี | โดยการใส่เครื่องหมาย 🔽                                                                                                    |
| ประเภทงานรังสี  | คือ ให้ระบุประเภทงาน สามารถเลือกได้โดยเมื่อกด Enter ที่ช่องนี้ หรือคลิกที่ปุ่มลูก<br>ศรชี้ลงตรงท้ายช่องจะมีตาราง Look up ขึ้นมาให้เลือก หรือบันทึกเป็นรหัส  |

| พื้อท<br>ที่อุท              | คือ ชื่อของผู้ยืมฟิล์ม ซึ่งสามารถเลือกได้โดย เมื่อกดปุ่ม Enter ที่ช่องนี้ หรือคลิกที่<br>ปมลกศรซี้ลงตรงท้ายช่องก็จะมีตาราง Lookun ให้เลือก หรือบันทึกเป็นรหัส |
|------------------------------|----------------------------------------------------------------------------------------------------|
| ชื่อผู้ป่วย                  | คือ ชื่อของผู้ป่วยที่ยืมพีล์ม ในช่องนี้จะดูข้อมูลได้อย่างเดียว ไม่สามารถแก้ไขข้อมูลได้                                                                        |
| วันที่คืนล่าสุด              | คือ วันที่มีการคืนฟิล์มล่าสุด ในช่องนี้จะดูข้อมูลได้อย่างเดียวไม่สามารถแก้ไขข้อมูลได้                                                                         |
| กำหนดคืน                     | คือ วันที่ครบกำหนดคืน ให้ระบุวันที่ครบกำหนด สามารถใส่ค่าเป็น + จำนวนเต็ม หรือ                                                                                 |
|                              | - จำนวนเต็ม ก็ได้ เช่น ใส่ค่า -3 โปรแกรมจะนำค่าดังกล่าวไปเปรียบเทียบกับวันที่                                                                                 |
|                              | บัจจุบัน แล้วนำไปคำนวณและแสดงออกมาให้                                                                                                    |
| เหตุผลที่ยืม                 | คือ ใส่เหตุผลของการยืม สามารถเลือกได้โดย เมื่อกด Enter ที่ช่องนี้ หรือคลิกที่ปุ่ม                                                                             |
|                              | ลูกศรชี้ลงตรงท้ายช่องก็จะมีตาราง Look up ให้เลือก หรือบันทึกเป็นรหัส                                                                                          |
| หน่วยงานที่ยืม               | คือ ชื่อของหน่วยงานที่ยืม ซึ่งสามารถเลือกได้โดย เมื่อกดปุ่ม Enter ที่ช่องนี้ หรือ                                                                             |
|                              | คลิกที่ปุ่มลูกศรชี้ลงตรงท้ายช่องก็จะมีตาราง Lookup ให้เลือก หรือบันทึกเป็นรหัส                                                                                |
| สาเหตุที่ยืม                 | คือ สาเหตุของการยืมฟิล์ม ซึ่งสามารถเลือกได้โดย เมื่อกดปุ่ม Enter ที่ช่องนี้ หรือ                                                                              |
|                              | คลิกที่ปุ่มลูกศรชี้ลงตรงท้ายช่องก็จะมีตาราง Lookup ให้เลือก หรือบันทึกเป็นรหัส                                                                                |
| หมายเหตุ                     | คือ บันทึกหมายเหตุที่ยืม(ถ้ามี) โดยบันทึกเป็นตัวอักษรหรือตัวเลขก็ได้ (Free Text)                                                                              |
| เมื่อบันทึกเสร็จแล้วให้คลิก  | ที่ปุ่ม 🗔 เพื่อบันทึกข้อความ                                                                                                    |
| เมื่อบันทึกข้อมูลเสร็จแล้วถ้ | า้ไม่ต้องการทำการยืมฟิล์มอีกให้กดปุ่ม 📭 เพื่อออกจากโปรแกรม                                                                                                    |

ในกรณีที่จะทำการยืมฟิล์มอีกครั้งในวันนั้นจะปรากฏหน้าจอ ให้กดปุ่มเพิ่ม

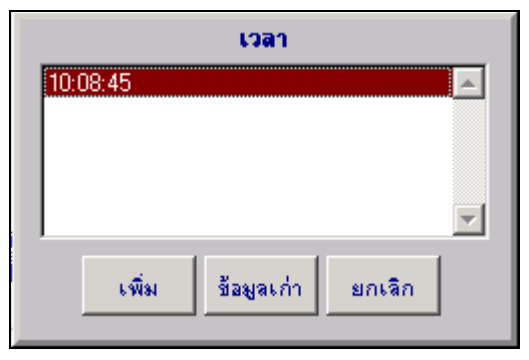

ถ้ำมีการยืมฟิล์มซ้ำกันจะไม่สามรถยืมได้ โดยจะขึ้นข้อความเตือน ดังรูป

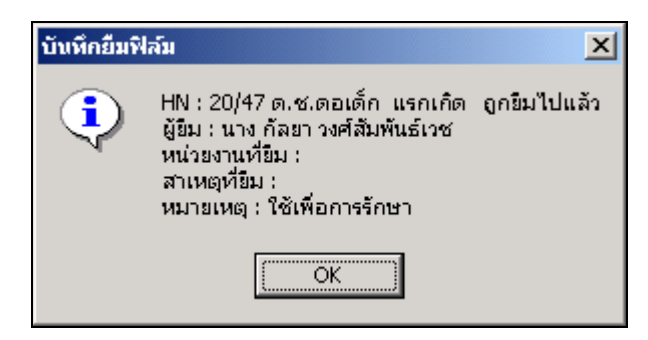

| บันบั | ไกคื | แฟิล์ม | 1        |              |                           |            |                 |                         |              |                |
|-------|------|--------|----------|--------------|---------------------------|------------|-----------------|-------------------------|--------------|----------------|
|       |      |        |          | วันเวลาคืน : | 22/04/2548 11             | 1:20:45    | ผู้ดื่น : 🛛 หาย | มานนท์ จกน้อม           | •            |                |
|       |      |        |          | 🔽 ระบุเลข    | ที่รังสี - ประเภทงานรังสี | : X-RAY    |                 | •                       |              |                |
| [     |      | ลำดับ  | HN       | เลขที่รังสี  | ซื่อผู้ป่วย               | วันที่ยืม  | กำหนดคืน        | ผู้ยิ่ม                 | เหตุผลที่ยืม | ทห่วยงานที่ยัง |
|       |      | 1      | 20/47    | 10/47        | ด.ช.ดอเด็ก แรกเกิด        | 22/04/2548 | 02/05/2548      | นาง กัลยา วงศ์สัมพันธ์เ | ศึกษาวิจัย   | คลินิกตรวจโรค  |
|       | Þ    | 2      | 15792/45 | 20/46        | นายณัษฐพงศ์ ธุจิรชัย      | 22/04/2548 | 02/05/2548      | นาง กัลยา ดาวเรื่อง     | ศึกษาวิจัย   | คลินิกทันตกรรม |
|       |      |        |          |              |                           |            |                 |                         |              |                |
|       |      |        |          | R            |                           |            |                 |                         |              |                |
|       |      |        |          |              |                           |            |                 |                         |              |                |
|       |      |        |          |              |                           |            |                 |                         |              |                |
|       | Ц    |        |          |              |                           |            |                 |                         |              |                |
| -     |      |        |          |              |                           |            |                 |                         |              |                |
|       | Ц    |        |          |              |                           |            |                 |                         |              |                |
| -     | Ц    |        |          |              |                           |            |                 |                         |              |                |
| -     | Ц    |        |          |              |                           |            |                 |                         |              |                |
| -     | Н    |        |          |              |                           |            |                 |                         |              |                |
|       |      |        |          |              |                           |            |                 |                         |              |                |

รายละเอียดที่ต้องบันทึกในหน้าจอการบันทึกคืนฟิล์ม ได้แก่

| วันเวลาคืน                    | คือ วันที่และเวลาที่รับคืนฟิล์ม โดยปกติโปรแกรมจะ Default เป็นวันที่และเวลา        |
|-------------------------------|-----------------------------------------------------------------------------------|
|                               | บัจจุบัน แต่สามารถแก้ไขได้ โดยในช่องวันที่นี้สามารถใส่ค่าเป็น + จำนวนเต็ม หรือ –  |
|                               | จำนวนเต็ม ก็ได้ เช่น ใส่ค่า -3 โปรแกรมจะนำค่าดังกล่าวไปเปรียบเทียบกับวันที่       |
|                               | บัจจุบัน แล้วนำไปคำนวณและแสดงออกมาให้                                             |
| ผู้คืน                        | คือ ชื่อของผู้ที่ทำการคืนฟิล์ม ซึ่งสามารถเลือกได้โดย เมื่อกดปุ่ม Enter ที่ช่องนี้ |
|                               | หรือคลิกที่ปุ่มลูกศรซี้ลงตรงท้ายช่องก็จะมีตาราง Lookup ให้เลือก หรือบันทึกเป็น    |
|                               | รหัส                                                                              |
| ระบุเลขที่รังสี               | โดยการใส่เครื่องหมาย 💌                                                            |
| ประเภทงานรังสี่               | คือ ให้ระบุประเภทงาน สามารถเลือกได้โดยเมื่อกด Enter ที่ช่องนี้ หรือคลิกที่ปุ่มลูก |
|                               | ศรชี้ลงตรงท้ายช่องจะมีตาราง Look up ขึ้นมาให้เลือก หรือบันทึกเป็นรหัส             |
| HN                            | คือ เลขที่ HN ของผู้ป่วย ที่ได้มีการยืมฟิล์มไป                                    |
| จะปรากฏข้อมูลของคนไข้ที่มี    | มีการยืมฟิล์มไปแล้ว                                                               |
| เมื่อบันทึกเสร็จแล้วให้คลิกท์ | าี่ปุ่ม 🔛 เพื่อบันทึกข้อความ                                                      |
| เมื่อบันทึกข้อมูลเสร็จแล้วถ้  | ไม่ต้องการทำการคืนฟิล์มอีกให้กดปุ่ม 📭 เพื่อออกจากโปรแกรม                          |
|                               |                                                                                   |

# รายชื่อผู้ป่วยยืม/คืนฟิล์ม ตามช่วงเวลา (กด F5) F5

เป็นส่วนของการทำงานเกี่ยวกับแสดงรายชื่อผู้ป่วยยืม/คืนฟิล์มตามช่วงเวลาที่กำหนด

| โรงพยาบาลสาธิ        | ค                                                                           |                                                                 |                                                    |                     |            |             |          |          | _ 8 |
|----------------------|-----------------------------------------------------------------------------|-----------------------------------------------------------------|----------------------------------------------------|---------------------|------------|-------------|----------|----------|-----|
| เชื่อผู้ป่วย ที่ยืม/ | ดื่นฟิล์มดามช่วงวั                                                          | ันที่กำนนค                                                      |                                                    |                     |            |             |          |          |     |
|                      | <ul> <li>วันที่ยืม</li> <li>คึ้งแต่วันที่ : [<br/>HN : [</li> </ul>         | C วันที่คืน<br>08/04/2548                                       | ยู่ป่วยยังไม่ดี<br>ถึงวันที่ : 22<br>ชื่อผู้ป่วย : | นฟิล์ม<br>?/04/2548 | _          |             | Стина    |          |     |
| HN                   |                                                                             | ชื่อผู้ป่วย                                                     |                                                    | วันที่ยืม           | เวลาที่ยืม | วันกำหนดคืน | สถานะ    | <u> </u> |     |
| ▶15792/4             | 15 นายณัษฐพ                                                                 | เงค์ รุจิรชัย                                                   |                                                    | 22/04/2548          | 11:15:21   | 02/05/2548  | คืนแล้ว  |          |     |
| 10/47                | ค.ญ.ทคสอ                                                                    | อบ1 ทดสอบ1                                                      |                                                    | 22/04/2548          | 09:59:10   |             | คืนแล้ว  | Ĩ        |     |
| 20/47                | ค.ช.คอเค็ก                                                                  | า แรกเกิด                                                       |                                                    | 22/04/2548          | 09:59:10   |             | คืนแล้ว  | 1        |     |
| 20/47                | ค.ช.คอเด็ก                                                                  | า แรกเกิด                                                       |                                                    | 22/04/2548          | 11:15:21   | 02/05/2548  | คืนแล้ว  | 1        |     |
| 21/47                | น.ส.กรรณิ                                                                   | เการี เพิ่มศิลป์                                                |                                                    | 22/04/2548          | 09:59:10   |             | คืนแล้ว  |          |     |
|                      |                                                                             |                                                                 |                                                    |                     |            |             |          |          |     |
|                      |                                                                             |                                                                 |                                                    |                     |            |             |          | <b>v</b> |     |
| ٩                    | ผู้ยืม : พา<br>น่วยงานที่ยืม : คริ<br>สาเหตุที่ยืม : ศึง<br>วันเวลาคืน : 22 | าง กัลยา ดาวเรือง<br>ลินิกทันตกรรม<br>กษาวิจัย<br>2/04/2548 [11 | 1:20:45                                            | ทมายเร<br>          | าตุ :      | เก้ จกน้อม  |          |          |     |
|                      |                                                                             | ,                                                               |                                                    |                     | ,          | รวม :       | 5 รายการ |          |     |
| ን 🖳                  | . <b>P</b>                                                                  | <i>e</i> B.                                                     | F2 F3 F                                            | 4 F5                | F6 F7      | F8 F9       | F10 F11  | -        | 9   |
|                      |                                                                             |                                                                 |                                                    |                     |            |             |          |          |     |

ซึ่งรายละเอียดที่ต้องบันทึกในหน้าจอรายชื่อที่ยังไม่ได้คืนฟิล์ม ได้แก่

| วันที่ยืม วันที่คืน | คือ ให้เลือกว่าต้องการดูข้อมูลผู้ป่วยตามวันที่ยืม หรือวันที่คืน และหากต้องการดูข้อ |
|---------------------|------------------------------------------------------------------------------------|
|                     | มูลผู้ป่วยที่ยืมและยังไม่คืนฟิล์มให้ Check Box ที่ 🔽 ผู้ป่วยยังไม่คืนพิล์ม         |
|                     |                                                                                    |

ตั้งแต่วันที่ ถึงวันที่

HN

คือ ให้ระบุช่วงวันที่ ที่ต้องการดูข้อมูล

คือ ให้ระบุ HN ของผู้ป่วยที่ต้องการดูข้อมูล (หากไม่ระบุแสดงว่าให้แสดงทั้งหมด)

เมื่อบันทึกข้อมูลครบเรียบร้อยแล้ว ให้กดปุ่ม **ค้นหา** โปรแกรมก็จะทำการดึงข้อมูลของผู้ป่วยขึ้นมาให้

ลำดับผู้ป่วยหน้าห้องรังสี (F11)

| ¥ โรงพยาเ    | บาลสาธิต       |               |                 |                      |              |                     |                      |                | _           | ð×       |
|--------------|----------------|---------------|-----------------|----------------------|--------------|---------------------|----------------------|----------------|-------------|----------|
| สาคันผู้ป่วย | เหน้าน้องคร    | เวจรังสี      |                 |                      |              |                     |                      |                |             |          |
| $QL_2$       | EUE            |               | 1               | 2                    |              |                     |                      |                |             |          |
| หน่วย        | งานรังสี :     | รังสีวิทยา    | •               | 🔪 💽 สถานะการ         | จ่ายเงิน : 🦉 | ไม่ล่าย             |                      | <u> </u>       |             |          |
| วันที่ม      | มารักษา :      | 22/04/2548    | _               |                      | จ<br>ล่า     | เยบางส่วนครบ        |                      |                | ниит        |          |
| รายการเ      | ทรวจรังสี :    |               |                 | •                    | ] 🕻          | ยแล้ว<br>เต้องจ่าย  |                      |                |             |          |
|              | 1              | ลำตับผู้ป่วยห | น้าห้องครวจ (ข้ | ้อมูลใหม่)           |              | <u>2</u> ลำตับ      | เผู้ป่วยหน้าห้องครวร | จ (ข้อมูลเก่า) |             |          |
| ลำดับ        | 60a1           | HN            | AN              | ชื่อ - สกุลผู้ป่วย   | เลยที่รังสี  | หมายเหตุ            | หน่วยงานจังสี        | สถานะ          | ลายุ(ป-ต-ว) | <u>^</u> |
| 1            | 09:48:54       | 1/45          |                 | นายเจ๋ง ก้างค้างพลู1 |              | คลินิกตรวจโรคทั่วไป | รังสีวิทยา           | รอบันทึก       | 26-3-21     |          |
|              |                |               |                 |                      |              |                     |                      |                |             |          |
|              |                |               |                 |                      |              |                     |                      |                |             |          |
| -            |                |               |                 |                      |              |                     |                      |                |             |          |
|              |                |               |                 |                      |              |                     |                      |                |             |          |
|              |                |               |                 |                      |              |                     |                      |                |             |          |
|              |                |               |                 |                      |              |                     |                      |                |             |          |
|              |                |               |                 |                      |              |                     |                      |                |             |          |
|              |                |               |                 |                      |              |                     |                      |                |             |          |
|              |                |               |                 |                      |              |                     |                      |                |             | <b>v</b> |
|              |                |               |                 |                      |              |                     |                      | รวมทั้งหม      | เด : 1 รายเ | การ      |
| D            |                |               | <b>e</b> R      | F2 F3                | F4 F5        | F6 F7               | F8 F9                | F10 F11        | -           | ?        |
| สำดับผู้ป่วย | ยหน้าห้องรังวิ | 1             |                 |                      |              |                     |                      |                |             |          |

เป็นหน้าจอที่แสดงลำดับของผู้ป่วยหน้าห้องรังสี ให้ระบุหน่วยงาน และวันที่มารักษา แล้วกดปุ่ม **ค้นหา** โปรแกรมจะดึงข้อมูลของผู้ป่วยขึ้นมา

## ≽ ติดต่อสอบถาม (F1)

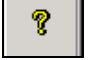

เริ่มแรก คือ การค้นหาข้อมูลผู้ป่วย โดยให้ใส่เลขที่ HN หรือถ้าไม่ทราบสามารถใช้ชื่อ นามสกุลของผู้ป่วย ช่วยในการค้นหาก็ได้ เมื่อได้ข้อมูลของผู้ป่วยแล้วจะปรากฏหน้าจอดังรูป

| <ul> <li>สอบนามประวัติผู้น่วย</li> <li>HN 1/40 พ.4.กลสอบ ร้อยูล</li> <li>พ.ศ. กญับ อายุ 236-3</li> <li>มี ร้อยูลส่วนตัว A</li> <li>มี ร้อยูลส่วนตัว B</li> <li>พิศ.ตาม-สอบอามแพทธ์</li> <li>พ.ศ.ตาม สอบอามแพทธ์</li> <li>พ.ศ.ตาม สอบอามแพทธ์</li> <li>พ.ศ.ศาม สอบอามแพทธ์</li> <li>พ.ศ.ศาม สอบอามแพทธ์</li> <li>พ.ศ.ศาม สอบอามแพทธ์</li> <li>พ.ศ.ศาม สอบอามแพทธ์</li> <li>พ.ศ.ศาม สอบอามแพทธ์</li> <li>พ.ศ.ศาม สอบอามแพทธ์</li> <li>พ.ศ.ศาม สอบอามแพทธ์</li> <li>พ.ศ.ศาม สอบอามแพทธ์</li> <li>พ.ศ.ศาม สอบอา</li></ul>                                                                                                    | 💗 โรงพะ | มาบาลปา     | กพลี               |                        |             |    |    |    |    |    |    |     |      |      |        |         | _         | Ð× |
|----------------------------------------------------------------------------------------------------|---------|-------------|--------------------|------------------------|-------------|----|----|----|----|----|----|-----|------|------|--------|---------|-----------|----|
| ΗΝ       1/40       1.4.100.4323 Šaga       1.4.100.4323 Šaga         1.6.100.116 ŽUDS       2.6.5         2.6.5 šega druho A       3. frega druho B         3. frega druho B       3.6.100.1100.1100.1100.1100.1100.1100.11                                                                                                    | สอบดามา | ประวัติผู้ป | วย                 |                        |             |    |    |    |    |    |    |     |      |      |        |         |           |    |
| 1. กิลกามผู้ป่วย         2. ข้อมูลส่วนตัว A         3. ข้อมูลส่วนตัว B         4. กิลกาม-สอบผามแพทย์         1. กิลกาม-สอบผามแพทย์                                                                                                    | HN 📕    | 1/40        | 34.3               | ส.ทดสอบ ร้             | อมูล        |    |    |    |    |    |    | เทย | หญิง | อายุ | 23-6-3 | []      |           |    |
| 1. ถึงกามผู้ป่วย         2. ข้อมูลส่วนตัว A         3. ข้อมูลส่วนตัว B         4. ถึงกาม-สอบอามแพทย์         • ถึงกาม-สอบอามแพทย์                                                                                                    |         |             |                    |                        |             |    |    |    |    |    |    |     |      |      |        | _       |           |    |
| 2. 5iegarázumía A<br>3. 5iegarázumía B<br>4. finina - deuda dau andu una már<br>I. finina - deuda dau andu una már<br>I. finina - deuda dau andu una deuda dau andu una dau andu una dau andu una dau andu and |         |             | 1. คิคร            | ามผู้ป่วย              |             |    |    |    |    |    |    |     |      |      |        | <b></b> |           |    |
| 3. 102/247/3477 / D         4. ñnem1u-360/03100 whith         1. 102/247/3477 / D         1. 102/247/3477 / D         1. 102/247/3477 / D         1. 102/247/3477 / D         1. 102/247/3477 / D         1. 102/247/3477 / D         1. 102/247/3477 / D         1. 102/247/3477 / D         1. 102/247/3477 / D         1. 102/247/3477 / D         1. 102/2477 / D         1. 102/247                                                                                                    |         |             | 2. ข้อมู           | เลล่วนตัว<br>เอล่อนตัว | A           |    |    |    |    |    |    |     |      |      |        |         |           |    |
|                                                                                                    |         |             | 3. ชอมู<br>4. พิพท | เลล วนคว<br>เลล วนคว   | อ<br>อามแพท | ń  |    |    |    |    |    |     |      |      |        |         |           |    |
| Image: Second statute         Image: Second statute         Image: Second statute         Image: Second statute         Image: Second statute         Image: Second statute                                                                                                    |         |             |                    |                        |             |    |    |    |    |    |    |     |      |      |        |         |           |    |
| Image: Second state       Image: Second state         Image: Second state       Image: Second state         Image: Second state       Image: Second state </th <th></th> <th></th> <th></th> <th></th> <th></th> <th></th> <th></th> <th></th> <th></th> <th></th> <th></th> <th></th> <th></th> <th></th> <th></th> <th></th> <th></th> <th></th>                                                                                                    |         |             |                    |                        |             |    |    |    |    |    |    |     |      |      |        |         |           |    |
| ■       ■       ●       ■       F2       F3       F4       F5       F6       F7       F8       F3       F1       ■       ?         Волни-кацини                                                                                                    |         |             |                    |                        |             |    |    |    |    |    |    |     |      |      |        |         |           |    |
| ■       ■       ●       ■       F2       F3       F4       F5       F6       F7       F8       F3       F1       ■       ?         Волни-кацини                                                                                                    |         |             |                    |                        |             |    |    |    |    |    |    |     |      |      |        |         |           |    |
| Image: Second state of the second state of the second                  |         |             |                    |                        |             |    |    |    |    |    |    |     |      |      |        |         |           |    |
| Image: Second state of the second state of the second                  |         |             |                    |                        |             |    |    |    |    |    |    |     |      |      |        |         |           |    |
| □       □       □       □       □       □       □       □       □       □       □       □       □       □       □       □       □       □       □       □       □       □       □       □       □       □       □       □       □       □       □       □       □       □       □       □       □       □       □       □       □       □       □       □       □       □       □       □       □       □       □       □       □       □       □       □       □       □       □       □       □       □       □       □       □       □       □       □       □       □       □       □       □       □       □       □       □       □       □       □       □       □       □       □       □       □       □       □       □       □       □       □       □       □       □       □       □       □       □       □       □       □       □       □       □       □       □       □       □       □       □       □       □       □       □       □       □       □       □                                                                                                          |         |             |                    |                        |             |    |    |    |    |    |    |     |      |      |        |         |           |    |
| ■         ■         ■         ■         F2         F3         F4         F5         F6         F7         F8         F3         F1         ■         ?           Волгон-Кацияты         ■         ■         ■         ■         ■         *         ■         ?                                                                                                    |         |             |                    |                        |             |    |    |    |    |    |    |     |      |      |        |         |           |    |
| □         □         □         □         □         □         □         □         □         □         □         □         □         □         □         □         □         □         □         □         □         □         □         □         □         □         □         □         □         □         □         □         □         □         □         □         □         □         □         □         □         □         □         □         □         □         □         □         □         □         □         □         □         □         □         □         □         □         □         □         □         □         □         □         □         □         □         □         □         □         □         □         □         □         □         □         □         □         □         □         □         □         □         □         □         □         □         □         □         □         □         □         □         □         □         □         □         □         □         □         □         □         □         □         □         □         □                                                                                                            |         |             |                    |                        |             |    |    |    |    |    |    |     |      |      |        |         |           |    |
| □         □         □         □         □         □         □         □         □         □         □         □         □         □         □         □         □         □         □         □         □         □         □         □         □         □         □         □         □         □         □         □         □         □         □         □         □         □         □         □         □         □         □         □         □         □         □         □         □         □         □         □         □         □         □         □         □         □         □         □         □         □         □         □         □         □         □         □         □         □         □         □         □         □         □         □         □         □         □         □         □         □         □         □         □         □         □         □         □         □         □         □         □         □         □         □         □         □         □         □         □         □         □         □         □         □         □                                                                                                            |         |             |                    |                        |             |    |    |    |    |    |    |     |      |      |        |         |           |    |
| D 🛱 🔄 🏴 🍘 🖻 F2 F3 F4 F5 F6 F7 F8 F9 F10 F11 🖏 ?<br>Бааты-Кашаты                                                                                                    |         |             |                    |                        |             |    |    |    |    |    |    |     |      |      |        |         |           |    |
| □   № @ D, F2 F3 F4 F5 F6 F7 F8 F9 F10 F11 ∰ ?<br>Поланичациин                                                                                                    |         |             |                    |                        |             |    |    |    |    |    |    |     |      |      |        |         |           |    |
| الله الله الله الله الله الله الله الله                                                                                                    |         |             |                    |                        |             |    |    |    |    |    |    |     |      |      |        |         |           |    |
| ר 🛱 🚽 📭 🎯 🗟 רב רא רא רא רא רא רא רא רא רא רא רא רא רא                                                                                                    |         | ļ           |                    |                        |             |    |    |    |    |    |    |     |      |      |        | 7       |           |    |
| 🗅 🐺 🔚 🎶 🥔 🗟 F2 F3 F4 F5 F6 F7 F8 F8 F10 F11 🖏 ?                                                                                                    |         |             |                    |                        |             |    |    |    |    |    |    |     |      |      |        |         |           |    |
| ติดตาม สรยถาม                                                                                                    | D       | ₿,          |                    | <b>₽</b>               | 8           | à, | F2 | F3 | F4 | F5 | F6 | F7  | F8   | F9   | F10    | FII     | <b>74</b> | ?  |
|                                                                                                    | ติดตาม- | ส่อบถาม     |                    |                        |             |    |    |    |    |    |    |     |      |      |        |         |           |    |

## 1.ติดตามผู้ป่วย

| รงพยาบาลปาคพลี<br>ถามประวัติผัปวย                                                                                                    |                                                                                                    |                                                                                                    |                                                                                                    | _ 8 |
|----------------------------------------------------------------------------------------------------|----------------------------------------------------------------------------------------------------|----------------------------------------------------------------------------------------------------|----------------------------------------------------------------------------------------------------|-----|
| HN 1/40 56                                                                                                    | ส.ทดสอบ ช้อยูล                                                                                                    |                                                                                                    | เพศ หญิง อายุ 23-6-3                                                                                                    |     |
| ผู้ป่วยนอก                                                                                                    |                                                                                                    | ผู้ป่วยใน                                                                                                    |                                                                                                    |     |
| วันที่ตรวจรักษาล่าสุ<br>หน่วยงา<br>แพร<br>สถานะการตรวจรักบ<br>ด้านหน่งบัตรตรวจโด<br>วันเวลารับแฟ้มล่าสุ<br>วันที่ยืนล่าสุ<br>อันที่ตืนล่าสุ<br>ผู้ยื | <ul> <li>๑ 28/11/2546 16:22:48</li> <li>น คลิฉิกตรวจโรคทั่วไป</li> <li>ย์</li> <li>ก ตรวจและจับยากลับบ้าน</li> <li>๓ ทห่วยส่ายบัตรกลาง</li> <li>๓ 03/12/2546 13:46:00</li> <li>๓</li> <li>๓</li> <li></li></ul> | AN :<br>วันที่รับเข้า<br>หอผู้ป่วย<br>แพทย์<br>วันที่จำหน่าย<br>สถานะการจำหน่าย<br>สถานะการจำหน่าย<br>สถานะการจำหน่าย<br>สถานะการจำหน่าย<br>สัมวันที่อัมล่าสุด<br>วันที่ยืมล่าสุด<br>ผู้ยืม<br>วันที่ตืนล่าสุด<br>ผู้ตืน<br>เลยที่ห้อง | 1/41           03/09/2546           หอสู้ป่วยให1           03/03/2546           03/03/2546           03/03/2546           00.0000           with Approval |     |
| •                                                                                                    | 🖨 🗟 F2 F3 F4                                                                                                    | เลขที่เทียง<br>F5 F6 F                                                                                                    | 7 F8 F9 F10 F11                                                                                                    |     |

เป็นหน้าจอที่แสดงข้อมูลล่าสุดของผู้ป่วย ทั้งผู้ป่วยนอก และผู้ป่วยใน

## 2. ข้อมูลส่วนตัว A

| lระวัติผู้ป่ว <b>ย</b> |       |                      |                 |                           |         |                                      |             |     |        |                    |
|------------------------|-------|----------------------|-----------------|---------------------------|---------|--------------------------------------|-------------|-----|--------|--------------------|
| HN                     | 1/40  | ษ.ส.ทอส              | อบ ข้อมูล       |                           |         |                                      |             | เทศ | หญิง เ | an <b>a</b> 23-6-3 |
|                        |       | วันเกิด :            | 05/06/2523      | 1                         |         | อายุ :                               | 23-6-3      | ข   |        |                    |
|                        |       | ที่อยู่ :<br>ด้าบล : | 9<br>เกาะโพร์   | ·                         | [<br>[  | หมู่ที่ :<br>อำเภอ<br>จรัสไปตนณีย์ : | 5<br>ปากพลี |     | Ŧ      |                    |
|                        |       | งระเทศ :             | โทย<br>โทย      | <u> </u>                  | · ·     | โทรศัพท์ :                           | 20130       |     |        |                    |
|                        | สิท   | <b>เธิการรักษา</b>   | ; ∣จำยเองไดยไม่ | มมีสิทธิเบิกคี <u>่</u> า | <u></u> |                                      |             |     |        |                    |
|                        |       |                      |                 |                           |         |                                      |             |     |        |                    |
| 1000                   | FI 54 | B                    | <b>P</b>        |                           |         |                                      |             |     |        |                    |
| F77                    | - N   | E.                   | Γà              |                           |         |                                      |             |     |        |                    |

เป็นหน้าจอที่แสดงรายละเอียดเกี่ยวกับ วันเกิด อายุ ที่อยู่ สิทธิการรักษา

## 3. ข้อมูลส่วนตัว B

| พยาบาลปากหลื                                   | <u>_8 ×</u> |
|------------------------------------------------|-------------|
| ามประวัติผู้ป้าย                               |             |
| HN 1/40 น.ส.กดสอบ ข้อมูล เพศ หญิง อายุ 23-6-3  |             |
|                                                | ,           |
|                                                |             |
|                                                |             |
| สัญชาติ : ไทย                                  |             |
| ศาสนา: พุทธ 💌 อาชีพ: 🔽                         |             |
| สถานภาพ : โลด 🔽 ชยาสกุลยุสมรส . 🦷              |             |
| พื้อมารดา :                                    |             |
| ชื่อ-สกุลผู้แจ้ง : เกี่ยวข้องเป็น :            |             |
| ที่อยู่ผู้แจ้ง :                               |             |
| กลุ่มเลือด : 📃 👻 หมายเหตุ : โม่ฐบบุพรี         |             |
|                                                |             |
| ภูมิลักเนา ด้าบล∶่เกาะไพธิ์ ✓ อ้าเภอ∶่ปากพลี ✓ |             |
| จงหวด: พอรหายก                                 |             |
| ,                                              |             |
|                                                |             |
|                                                |             |
| 🗮 🖬 🃭 🥭 🖾 F2 F3 F4 F5 F6 F7 F8 F9 F10 F11      | <b>A</b> ?  |
| วนตัว B                                        |             |

เป็นหน้าจอที่แสดงรายละเอียดเกี่ยวกับ สัญชาติ เชื้อชาติ ศาสนา อาชีพ สถานภาพ ชื่อมารดา ชื่อบิดา กลุ่มเลือด

### 4.ติดตาม - สอบถามแพทย์

| ามประวัติผู้ป่วย                                                                                                    |                                                                                                    |                                                                                                    |                                                                |                                                   |                      |                                   |                                          |   |
|----------------------------------------------------------------------------------------------------|----------------------------------------------------------------------------------------------------|----------------------------------------------------------------------------------------------------|----------------------------------------------------------------|---------------------------------------------------|----------------------|-----------------------------------|------------------------------------------|---|
| HN 1/40                                                                                                    | AN <b>E</b>                                                                                                    | 94.3                                                                                                    | ส.ทดสอบ ข้อมูล                                                 |                                                   | เพศ                  | หญิง อายุ                         | 23-6-3                                   |   |
| วันที่: ถึงวัน                                                                                                    | ที่:                                                                                                    |                                                                                                    | วัน-เวลา                                                       |                                                   | แพทย์                |                                   | AN                                       | - |
| 05/08/2546 28/1                                                                                                    | 1/2546                                                                                                    | 28/11/2                                                                                                    | 2546 16:22:48                                                  |                                                   |                      |                                   |                                          |   |
|                                                                                                    |                                                                                                    | 03/09/                                                                                                    | 2546 11:06:08                                                  | นพ.สมาน ฟอนพัก                                    |                      |                                   | 1/41                                     |   |
| 🖌 ทั้งหมด                                                                                                    |                                                                                                    | 05/08/                                                                                                    | 2546 10:11:01                                                  | นพ.สมาน ฟอนพัก                                    |                      |                                   | 1/40                                     |   |
|                                                                                                    |                                                                                                    |                                                                                                    |                                                                |                                                   |                      |                                   |                                          |   |
| ผลการวินิจฉัย                                                                                                    | Rx                                                                                                    |                                                                                                    | LAB                                                            | X-Ray                                             | พัตถุก               | ns                                | การเงิน                                  |   |
|                                                                                                    | a                                                                                                    |                                                                                                    |                                                                | N                                                 |                      | Millourupo I                      | 🗖 ມັນໂດຍໃນ                               |   |
| วนท :   28/11/2546                                                                                                    | ลงวนท :                                                                                                    | 28/11/254                                                                                                    | 46                                                             | <u>ทั้งหมด</u>                                    | ทมเอเทซุ. 🗌          | เล็กงอนอย [                       | มางยาน                                   |   |
| วนที : 28/11/2546<br>วันที่                                                                                                    | ถึงวันที่ :<br>เลขที่ใบเสร็ารั                                                                                              | : 28/11/254<br>รับเงิน                                                                                              | 46                                                             | <u>ทังหมด</u><br>รายการ                           | กมเอเกซุ. 🗌          | เบิกไม่ได้                        | ผูบ <i>ง</i> อณ<br>เบิกได้               |   |
| วนท :   28/11/2546<br>                                                                                                    | ถงวนท :<br>เลขที่ใบเสร็จรั<br>1100009/46                                                                                    | : 28/11/254<br>รับเงิน                                                                                              | 46                                                             | <u>ทั้งหมด</u><br>รายการ<br>ใบรับรองแพทย์(ลาป่วย) | กม เอเทซุ .          | เบิกไม่ได้<br>20.00               | ผูบวยณ<br>เบิกได้<br>20.00               |   |
| วนท์ : 28/11/2546<br>วันที่<br>21/11/2546 15:40:01<br>26/11/2546 13:18:11                                                                                                    | ถงวนท :<br>เลบที่ใบเสร็จ 5<br>1100009/46<br>1100029/46                                                                      | : 28/11/254<br>รับเงิน<br>1/4                                                                                       | 46                                                             | <u>ทั้งหมด</u><br>รายการ<br>ใบรับรองแพทย์(ลาป่วย) | กม⊺อเ <i>ท</i> ซุ. [ | เบิกไม่ได้<br>20.00               | มี<br>มีกาลั<br>20.00                    |   |
| วนท : 28/11/2546<br><u>วันที่</u><br>21/11/2546 15:40:01<br>26/11/2546 13:18:11<br>26/11/2546 13:25:58                                                                                                    | ถงวนท :<br>เลมที่ใบเสร็จ 9<br>1100009/46<br>1100029/46<br>1100030/46                                                        | : 28/11/254<br>รับเงิน<br>1/4<br>1/4                                                                                | 46<br>AN 1<br>41<br>40                                         | <u>ทั่งหมด</u><br>รายการ<br>ใบรับรองแพทย์(ลาป่วย) | กม ISINซ์            | ี ผูมงอนอก<br>เบิกไม่ได้<br>20.00 | ມູນ <b>ມ</b> ິນ ເບີດ<br>ເບີດໄດ້<br>20.00 |   |
| วนท์: 28/11/2546<br>วันที่<br>21/11/2546 15:40:01<br>26/11/2546 13:18:11<br>26/11/2546 13:25:58<br>26/11/2546 13:36:33                                                                                                    | ถงวนท :<br>เอบที่ใบเสร็จรั<br>1100009/46<br>1100029/46<br>1100030/46<br>1100031/46                                          | <ul> <li>28/11/254</li> <li>รับเงิน</li> <li>สามารถาน</li> <li>1/4</li> <li>1/4</li> </ul>                          | 46<br>AN<br>41<br>40                                           | <u>บังรรมต</u><br>รายการ<br>ใบจับรองแพทย์(ลาป่วย) | na istrių .          | เบิกไม่ได้<br>20.00               | มูมวยณ<br>เบิกได้<br>20.00               |   |
| วนท : 28/11/2546<br>วันที<br>21/11/2546 15:40:01<br>26/11/2546 13:18:11<br>26/11/2546 13:25:58<br>26/11/2546 13:36:33<br>26/11/2546 13:37:50                                                                                                    | ถงวนท :<br>เอบที่ใบเสร็จ 9<br>1100009/46<br>1100029/46<br>1100030/46<br>1100031/46<br>1100032/46                            | <ul> <li>28/11/254</li> <li>รับเงิน</li> <li>รับเงิน</li> <li>1/4</li> <li>1/4</li> <li>1/4</li> <li>1/4</li> </ul> | 46<br>AN 1<br>41<br>40                                         | <u>บังรรมต</u><br>รายการ<br>ในจับรองแพทย์(ลาป่วย) | na istrių .          | เบิกไม่ได้<br>20.00               | มูบงองน<br>เบิกได้<br>20.00              |   |
| วนท : 28/11/2546<br>วันที<br>21/11/2546 15:40:01<br>26/11/2546 13:18:11<br>26/11/2546 13:25:58<br>26/11/2546 13:37:50<br>26/11/2546 13:47:25                                                                                                    | ถึงวบทำ<br>เลขทำใบเสร็ารั<br>1100009/46<br>1100029/46<br>1100030/46<br>1100031/46<br>1100032/46                             | ับเงิน<br>รับเงิน<br>1/4<br>1/4                                                                                     | AN 1<br>41<br>40                                               | <u>รับรรมต</u><br>รายการ<br>ใบจับรองแพทย์(ลาป่วย) | ня IBKNų             | เบิกไม่ได้<br>20.00               | มูบงยณ<br>เบิกได้<br>20.00               |   |
| 31411 : 28/11/2546<br>31011 : 28/11/2546<br>21/11/2546 15:40:01<br>26/11/2546 13:18:11<br>26/11/2546 13:25:58<br>26/11/2546 13:37:50<br>26/11/2546 13:37:50<br>26/11/2546 13:47:25<br>26/11/2546 13:58:21                                                                                                    | ธงรมทา<br>เลขาที่1บเสร็จรั<br>1100003/46<br>110003/46<br>110003/46<br>110003/46<br>1100032/46<br>1100034/46<br>1100036/46   | ັນເຈັນ<br>ຮັນເຈັນ<br>1/4<br>1/4<br>1/4                                                                              | AN A                                                           | <u>รับรรมต</u><br>รายการ<br>ในจับรองแพทย์(ลาป่วย) |                      | เบิกไม่ได้<br>20.00               | มูบงองน<br>เบิกได้<br>20.00              |   |
| 3111:         28/11/2546           5117         26/11/2546           21/11/2546         13:18:11           26/11/2546         13:18:11           26/11/2546         13:26:58           26/11/2546         13:37:50           26/11/2546         13:47:25           26/11/2546         13:47:25           26/11/2546         13:58:21           03/12/2546         09:16:33 | 633941 :<br>1100003/46<br>1100029/46<br>110003/46<br>110003/46<br>110003/46<br>1100032/46<br>1100036/46<br>1100036/46       | 28/11/254                                                                                                    | AN A                                                           | <u>รับรรมต</u><br>รายการ<br>ในจับรองแพทย์(ลาป่วย) |                      | เบิกไม่ได้<br>เบิกไม่ได้<br>20.00 | ยูบงอเน<br>เบิกได้<br>20.00              |   |
| Suri         28/11/2546           Suri         21/11/2546           21/11/2546         15:40:01           26/11/2546         13:18:11           26/11/2546         13:25:58           26/11/2546         13:37:50           26/11/2546         13:47:25           26/11/2546         13:58:21           03/12/2546         09:16:33                                        | 633941 :<br>100003/46<br>100003/46<br>10003/46<br>10003/46<br>100032/46<br>100032/46<br>100034/46<br>100036/46<br>100040/46 | 28/11/254<br>50/30 1/4<br>1/4<br>1/4                                                                                | AN<br>41<br>40<br>40<br>40<br>40<br>40<br>40<br>40<br>40       | <u>รับรรมต</u><br>รายการ<br>ใบรับรองแพทย์(ลาป่วย) |                      | เบิกไม่ได้<br>20.00               | ยูบงอเน<br>เบิกได้<br>20.00              |   |
| 31411 28/11/2546<br>31411 28/11/2546<br>21/11/2546 15:40:01<br>26/11/2546 13:10:11<br>26/11/2546 13:25:59<br>26/11/2546 13:37:50<br>26/11/2546 13:47:25<br>26/11/2546 13:47:25<br>26/11/2546 13:58:21<br>03/12/2546 09:16:33                                                                                                    | 633941 :<br>100003/46<br>100003/46<br>10003/46<br>100030/46<br>100032/46<br>100034/46<br>100034/46<br>100034/46             | 28/11/254                                                                                                    | AN<br>AI<br>41<br>40<br>40<br>40<br>40<br>40<br>40<br>40<br>40 | <u>รับรรมต</u><br>รายการ<br>ใบรับรองแพทย์(ลาป่วย) |                      | เบิกไม่ได้<br>20.00               | ญบงยหม<br>เบิกได้<br>20.00               |   |

เป็นหน้าจอที่แสดงรายละเอียดต่าง ๆ เกี่ยวกับผู้ป่วย ซึ่งในหน้าจอนี้จะแสดงรายละเอียดที่เกี่ยวกับ ผลการ ตรวจต่าง ๆ การได้รับยา การตรวจชันสูตรโรค การตรวจรังสีวิทยา การทำหัตถการ การชำระเงิน